## 422 Wi-Fi Connection

Last Modified on 04/27/2022 11:13 am MDT

Click on the link for a tutorial video on setting up the 422 Wi-Fi connection or follow the steps below.

1. Make sure the Connect to 422 icon is on FlyTab. If not, you will need to connect to a Wi-Fi network (not 422) and update the FlyTab.

2. Once icon is loaded on FlyTab and you are in range of the 422 network (crew room, Inflight office, etc) tap on the Connect to 422 icon.

3. The Wi-Fi screen will display with available networks. Tap on the Add icon (blue circle with white plus symbol) in bottom right corner.

4. For Network Name enter 422.

5. From Security drop-down menu, select 802.11x EAP.

6. From EAP Method drop-down, select PEAP

7. Under Identity, enter your Frontier Active Directory (SSO) username. For most users, this is firstname.lastname

8. Under Password, enter your Frontier Active Directory password (same password used to access a crew room computer)

## 9. Tap Connect

You may be required to repeat these step when you update your Frontier Active Directory password.